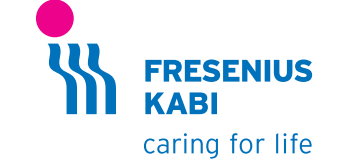

# wir helfen Menschen

Ihren Einsatz für Therapieerfolg und Lebensqualität möchten wir einfacher und sicherer machen und die Lebensqualität von Patienten und Pflegebedürftigen stetig steigern. Wir übernehmen Verantwortung für hochwertige, individuell abgestimmte Produkte und Dienstleistungen in den Leistungsbereichen:

Ernährung Infusionen Arzneimittel Medizinprodukte

7396991/1 (10.19/AC)

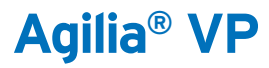

Kurzanleitung

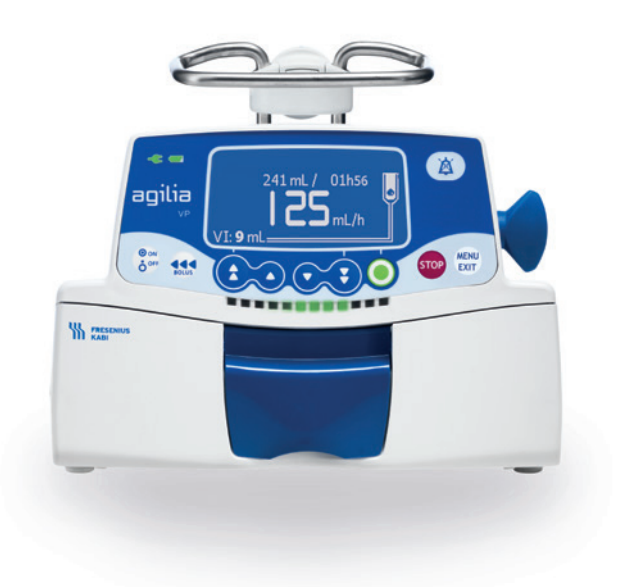

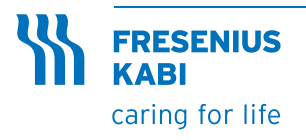

Fresenius Kabi Deutschland GmbH Kundenberatung 61346 Bad Homburg T 0800 / 788 7070 F 06172 / 686 8239 kundenberatung@fresenius-kabi.de www.fresenius-kabi.de

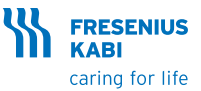

Hinweis: Diese Kurzanleitung ersetzt nicht die Gebrauchsanweisung der Agilia® VP Spritzenpumpen.

Bitte lesen Sie vor Inbetriebnahme die Gebrauchsanweisung.

## Beschreibung

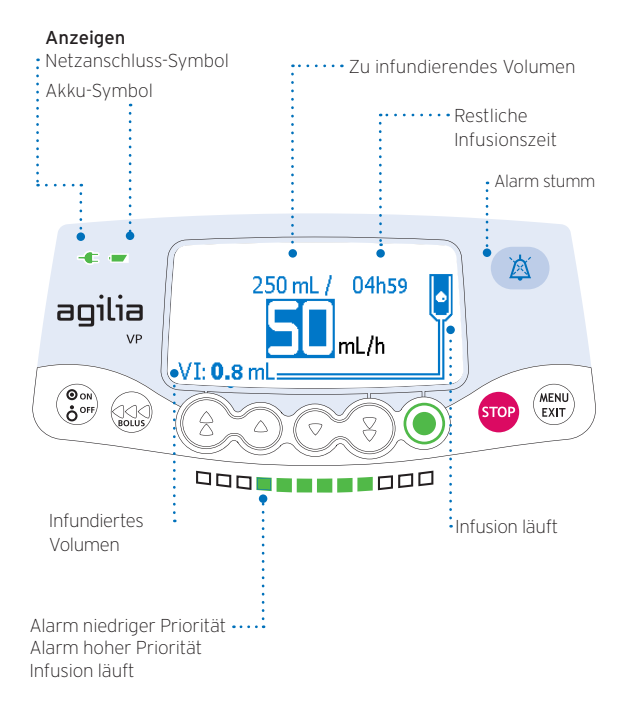

Diese Kurzanleitung basiert auf der Gebrauchsanweisung des jeweiligen Gerätes und ersetzt diese nicht. Die Kurzanleitung ist auf dem Stand der angegebenen Versionsnummer. Aufgrund von gesetzlichen Anforderungen sowie Software-Updates kann es zu Änderungen am Produkt kommen, die eine Anpassung der Gebrauchsanweisung erfordern. Änderungen der Kurzanleitung bleiben daher vorbehalten. Es gilt die jeweils aktuelle Version der Kurzgebrauchsanleitung, abrufbar auf der Homepage von Fresenius Kabi Deutschland GmbH unter dem Link:

https://www.fresenius-kabi.com/de/medizinprodukte/agilia-infusionspumpen

- 1 Pumpe befestigen (z.B. am Infusionsständer).
- Netzkabel anschließen.

Das Netzanschluss-Symbol leuchtet. - 🗲

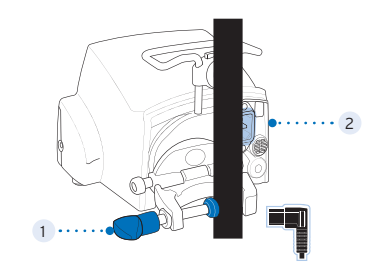

## Installation des Infusionssets

Öffnen sie die Pumpentür, indem Sie die Verriegelung öffnen. WICHTIG: Stellen Sie sicher, dass kein Patient angeschlossen ist.

HINWEIS: Beim Öffnen der Tür schaltet sich die Pumpe automatisch ein (je nach Konfiguration). Falls nicht, drücken Sie die Taste **<ON/OFF>** 

- Legen Sie den gr
  ünen Set
  übergang ein.
- 2 Setzen Sie den blauen SafeClip ein.
- 3 Kontrollieren Sie, ob der Schlauch richtig in der linken Schlauchführung liegt.

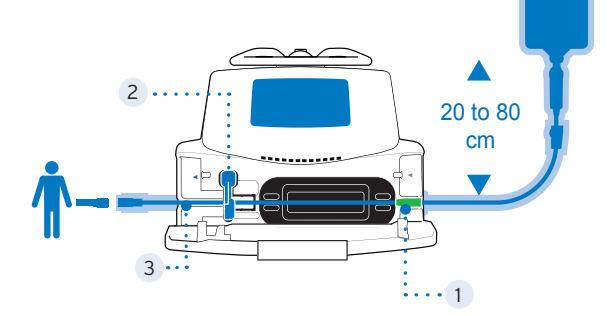

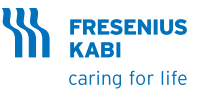

## Einschalten

1. (Orregional drücken. Ein automatischer Selbsttest prüft sämtliche Funktionen der Pumpe.

2. Sofort nach dem Einschalten müssen alle LEDs aufblinken.

## Programmieren einer Infusion

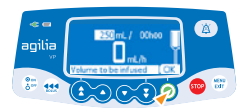

- Mit den **Pfeiltasten** das zu infundierende Volumen (VTBI) einstellen.
- **<OK>** drücken.

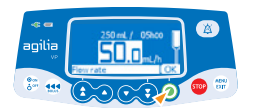

 Mit den Pfeiltasten die Förderrate programmieren, **<OK>** drücken.

Die Infusionsdauer wird automatisch anhand der Rate und des VTBI in h und min berechnet (Konfigurationsabhängig).

## Starten einer Infusion

Vor Beginn der Infusion können Sie das System vorfüllen (wenn der Patient nicht angeschlossen ist), indem Sie die **BOLUS>** Taste drücken und halten.

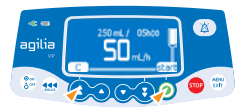

• **<START>** drücken, um die Infusion zu starten. Mit **<C>** können Sie die Infusionseinstellungen bearbeiten.

# Funktionen während der Infusion

#### 1. Anpassen der Förderrate (während der Infusion)

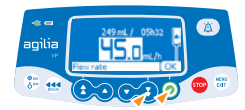

- Mit den Pfeiltasten die Förderrate ändern.
- Zum bestätigen **<OK>** drücken.

#### 2. Stoppen der Infusion

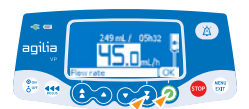

- <STOP> drücken: Nach 2 Minuten wird ein Alarm ausgelöst, der Sie daran erinnert, dass die Infusion gestoppt wurde.
- Bestätigen Sie mit **<START>** oder ändern Sie die Einstellungen, bevor Sie die Infusion erneut starten.

# Aufrufen der Menüfunktionen

- **<MENU>** drücken, um auf die Menüpunkte zuzugreifen, die auf der linken Seite des Displays aufgeführt sind.
- · Mit den Pfeiltasten den gewünschten Menüpunkt auswählen.
- · <ENTER> drücken, um die Menüfunktion zu bestätigen.
- Den Anweisungen auf dem Bildschirm folgen.

### Verabreichen eines Bolus

#### Direkter Bolus

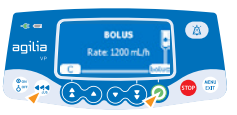

- Während der Infusion die
   **BOLUS>** Taste drücken.
- Feld **<BOLUS>** bestätigen.

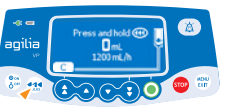

- Taste **<BOLUS>** drücken und gedrückt halten, um einen manuellen Bolus zu verabreichen.
- Um den Bolus zu stoppen, **BOLUS** Taste loslassen. Die Infusion wird mit der bisherigen Rate fortgesetzt.

# Automatischer Neustart

Der automatische Neustart ist eine Option, welche es erlaubt die Infusion nach einer Okklusion neu zu starten.

HINWEIS: Ein Alarm wird ausgelöst, der darauf hinweist, dass das Drucklimit erreicht ist. Bei diesem Warnhinweis wird empfohlen, die Infusionsleitung zu überprüfen und sicherzustellen, dass diese nicht abgeknickt ist.

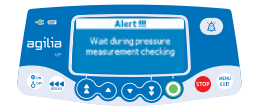

Der Drucksensor misst die Druckentwicklung über einen konfigurierbaren Zeitraum:

- Bei einem Druckabfall wird die Infusion automatisch erneut gestartet.
- Wenn der Druck nicht abnimmt, wird weiter ein Alarm für die Okklusion ausgegeben.

# Ausschalten

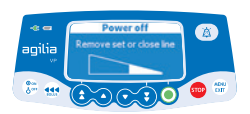

- **<STOP>** drücken, um die Infusion zu stoppen.
- Rollenklemme schlieβen.
- <ON/OFF> drücken und gedrückt halten, bis sich die Pumpe ausschaltet.

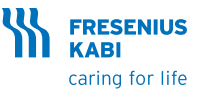

## Alarme

| Meldung                                      | Priorität | Infusion<br>gestoppt | Problem                                                                                            |
|----------------------------------------------|-----------|----------------------|----------------------------------------------------------------------------------------------------|
| Set installieren                             | Hoch      | Ja                   | Beim Einschalten ist kein<br>Infusionsset eingelegt oder die<br>Tür ist geöffnet                   |
| Setposition prüfen                           | Hoch      | Ja                   | Das Infusionsset ist falsch<br>positioniert                                                        |
| Tür offen                                    | Hoch      | Ja                   | Die Tür ist offen                                                                                  |
| Set in Lufterk. legen                        | Hoch      | Ja                   | Infusionsset ist nicht korrekt vor<br>dem Luftsensor positioniert                                  |
| Luftblase                                    | Hoch      | Ja                   | Eine Luftblase wurde erkannt:<br>Beim Start, während der Infusion,<br>oder bei gestoppter Infusion |
| Luftalarm                                    | Hoch      | Ja                   | Eine Luftblase wurde während der<br>Infusion erkannt                                               |
| OCS-Fehler                                   | Hoch      | Nein                 | Das OCS-Kontrollsystem hat einen<br>Fehler erkannt                                                 |
| Tür für OCS-Test<br>öffnen und<br>schlieβen  | Signal    | Nein                 | Öffnen und schlieβen Sie die Tür,<br>um den OCS Test durchzuführen                                 |
| Infusionsende (KVO<br>nicht aktiviert)       | Hoch      | Ja                   | Das vorgesehene Volumen (VTBI)<br>wurde verabreicht                                                |
| Voralarm<br>Infusionsende                    | Mittel    | Nein                 | Hinweisalarm bei fast abgeschlos-<br>sener Infusion                                                |
| Einstellungen<br>überprüfen                  | Mittel    | Nein                 | Die Förderrate (oder Dosis) wurde<br>nicht bestätigt                                               |
| Warte auf Einstel-<br>lungen                 | Mittel    | Nein                 | Es muss ein Wert eingegeben<br>werden                                                              |
| Warte auf Start                              | Mittel    | Nein                 | Die Infusionseinstellungen wurden<br>nicht bestätigt                                               |
| Infusionsende/<br>Stopp für neue<br>Infusion | Niedrig   | Nein                 | Das zu infundierende Volumen<br>(VTBI) wurde verabreicht                                           |
| Hard-Limit erreicht                          | Signal    | Nein                 | Das obere oder untere Hard-Limit<br>ist erreicht                                                   |
| Druck-Ausgangs-<br>sensor                    | Hoch      | Ja                   | Der Druck in der Infusionsleitung<br>hat den Grenzwert erreicht                                    |
| Okklusion oberhalb<br>der Pumpe              | Hoch      | Ja                   | Der Druck in der Leitung vor dem<br>Fördermechanismus ist zu niedrig                               |
| Drucküberprüfung<br>abwarten !!!             | Hoch      | Ja                   | Das Gerät hat eine Okklusion<br>hinter dem Fördermechanismus<br>erkannt.                           |
| Voralarm Okklusion                           | Mittel    | Nein                 | Der Leitungsdruck hat 50 mmHg<br>unter dem programmierten Grenz-<br>wert erreicht                  |
| Druckanstieg                                 | Niedrig   | Nein                 | Der Druck in der Infusionsleitung<br>steigt an                                                     |
| Druckabfall                                  | Niedrig   | Nein                 | Der Druck in der Infusionsleitung<br>fällt ab                                                      |
| Akku Alarm                                   | Hoch      | Ja                   | Der Akku ist entladen                                                                              |
| Sehr schwacher<br>Akku                       | Hoch      | Ja                   | Sehr niedrige Akkukapazität, der<br>Akku sollte aufgeladen werden                                  |
| Voralarm Akku                                | Mittel    | Nein                 | Schwacher Akku                                                                                     |

| Meldung                                             | Priorität | Infusion<br>gestoppt | Problem                                                                                     |
|-----------------------------------------------------|-----------|----------------------|---------------------------------------------------------------------------------------------|
|                                                     | Niedrig   | Nein                 | Pumpe an eine Stromversorgung<br>anschlieβen                                                |
| Stromausfall                                        | Niedrig   | Nein                 | Die Stromversorgung ist<br>unbeständig                                                      |
| Netzausfall                                         | Signal    | Nein                 | Trennung von der<br>Stromversorgung                                                         |
| Tastatursperre                                      | Signal    | Nein                 | Die Tastatur ist gesperrt                                                                   |
| Tastatur gesperrt /<br>Zum Fortfahren<br>entsperren | Signal    | Nein                 | Die Tastatur ist gesperrt, die Tür<br>wurde geöffnet und geschlossen                        |
| Erxx(yyyy)                                          | Hoch      | Nein                 | Technischer Alarm, bitte die<br>Pumpe vom Stromnetz trennen                                 |
| Hohe<br>Innentemperatur                             | Niedrig   | Nein                 | Temperaturanstieg                                                                           |
| Alarmierung<br>am Link+ nicht<br>verfügbar          | Niedrig   | Nein                 | Die Pumpe ist auf einem Link+<br>Agilia Rack montiert, das noch<br>nicht aktualisiert wurde |

# Tastaturbeschreibung

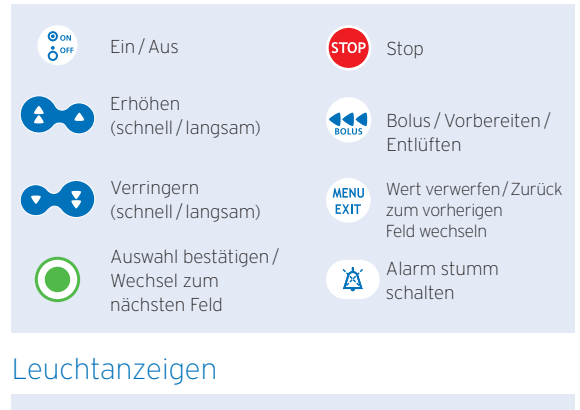

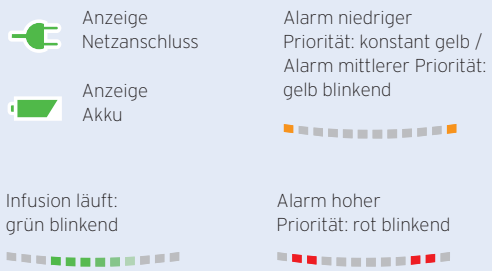